## **ISTRUZIONI PAGAMENTO MENSA – PAGO PA**

E' necessario possedere una mail

1. collegarsi al sito internet del **Comune di Casaleone:** <u>www.comune.casaleone.vr.it</u> (preferibilmente Firefox)

2. cliccare su PagoPA – My pay

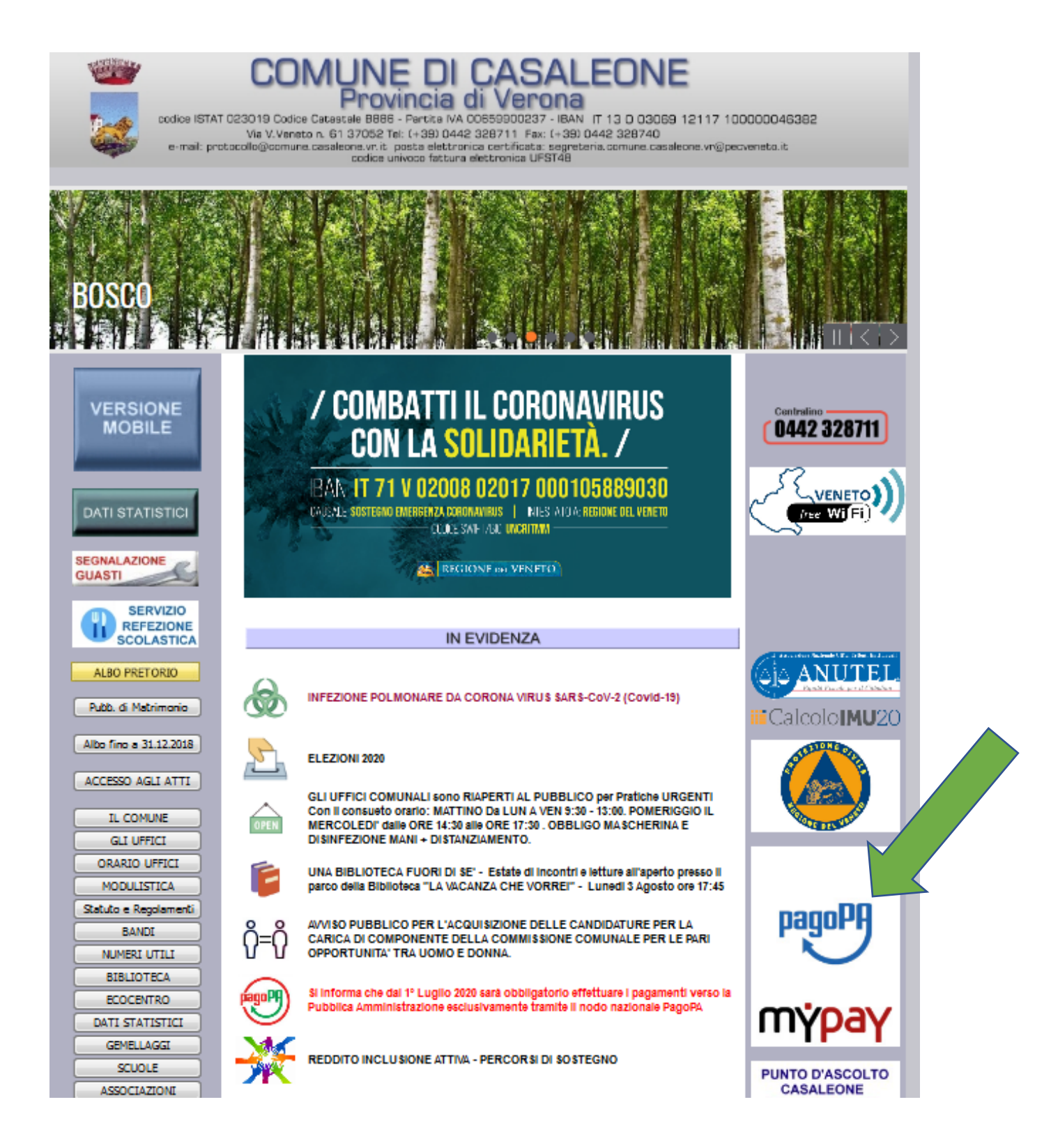

## 3. digitare Comune di Casaleone nella casella evidenziata e cliccare cerca;

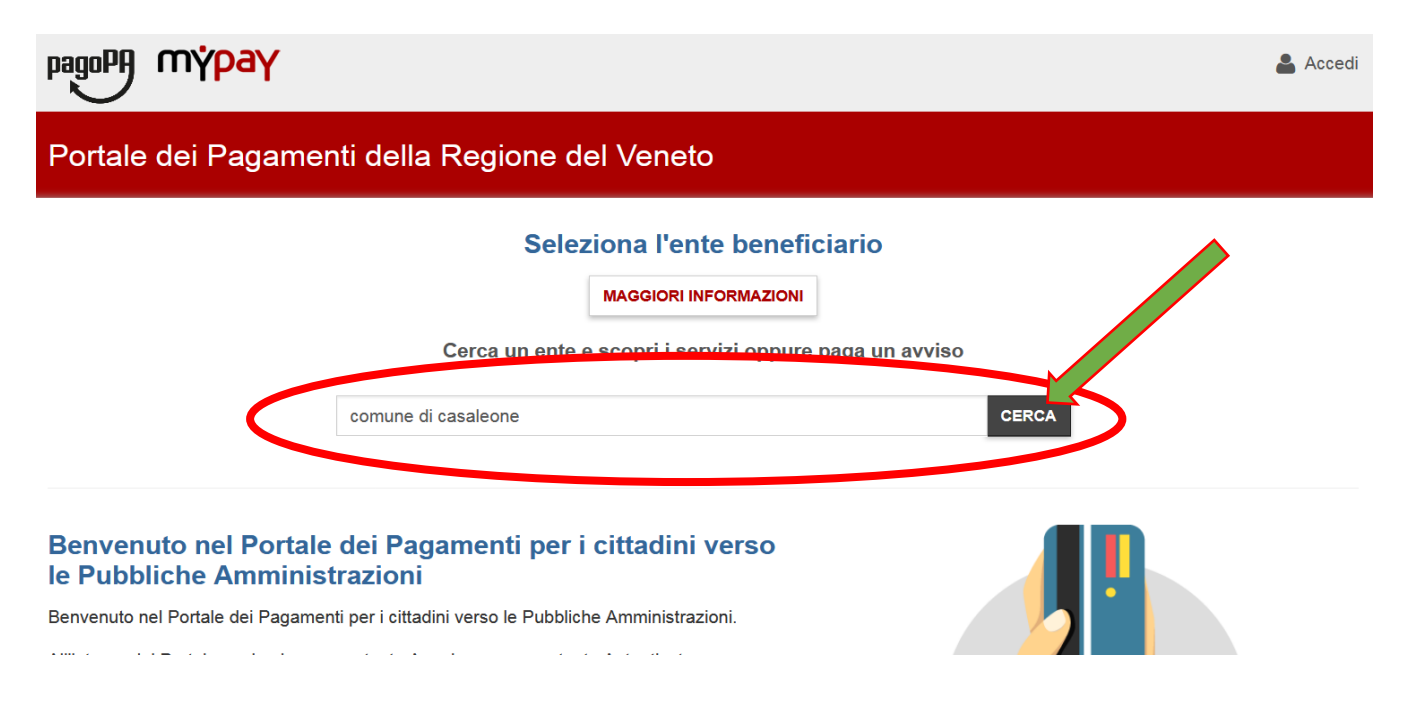

## 4. cliccare sul link Comune di Casaleone

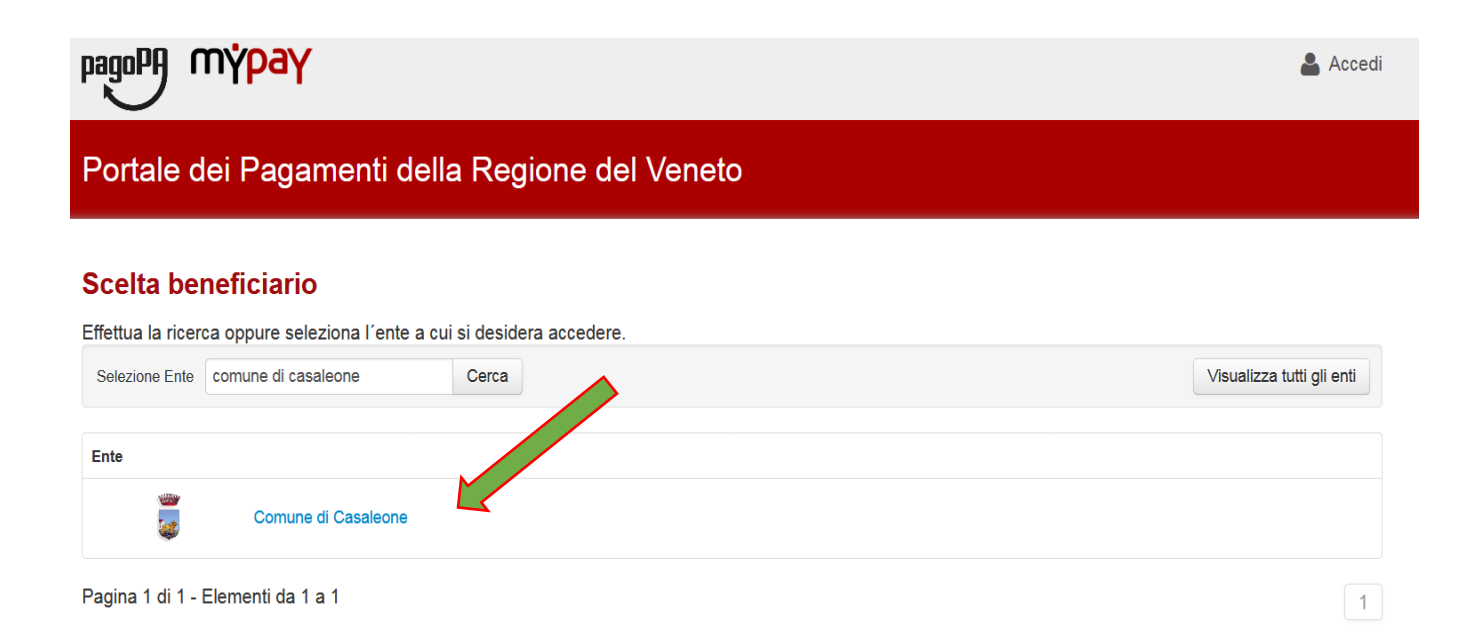

5. scegliere in *Altre tipologie di pagamento* il tipo di pagamento *Mensa scolastica;* 

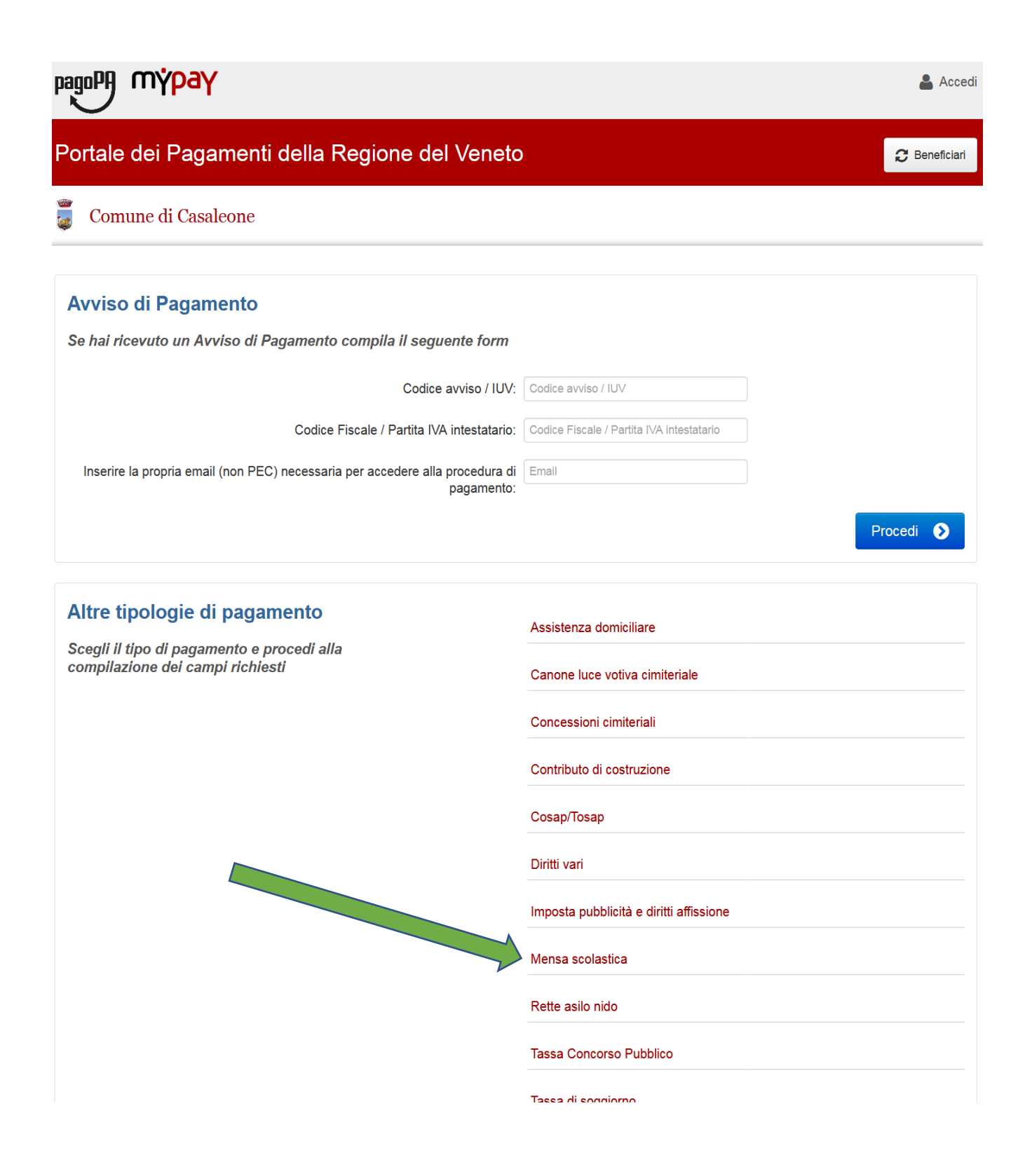

- 6. compilare i campi come descritto (i campi contrassegnati con asterisco sono obbligatori):
  - nel campo *Quota del mese* inserire <u>solo il numero del PAN: esempio</u> <u>123456</u>.
  - Non compilare il campo Numero presenze/buoni pasto -
  - Compilati i campi cliccare su Aggiungi al carrello: A questo punto il sistema vi invierà una mail

|                                           |                   |                                | 🐣 Accedi                  |
|-------------------------------------------|-------------------|--------------------------------|---------------------------|
| Portale dei Pagamenti della Regione de    | el Veneto         |                                | C Beneficiari             |
| Comune di Casaleone                       |                   |                                |                           |
| Pagamento Dovuto : Mensa scolastica       |                   |                                |                           |
| Nome dell'alunno *                        |                   | 0                              |                           |
| Cognome dell'alunno *                     |                   | 0                              |                           |
| Inserire solo numero PAN Quota del mese * |                   | 0                              |                           |
| Numero presenze/buoni pasto               |                   | Θ                              |                           |
| Importo*                                  |                   |                                |                           |
| E-Mail*                                   |                   |                                |                           |
| Captcha                                   | Non sono un robot | reCAPTCHA<br>Privacy - Termini |                           |
|                                           |                   | Indiet                         | ro Aggiungi al carrello 译 |

7. aprire la mail ricevuta cliccare sul link che vi indirizzerà nuovamente sul portale PAGOPA e scegliere se stampare *l'avviso di pagamento* o procedere con il *pagamento online* 

| Comune di Casaleone                                                                                                    |                                                                                                    |                                                                                                    |  |  |  |
|----------------------------------------------------------------------------------------------------|----------------------------------------------------------------------------------------------------|----------------------------------------------------------------------------------------------------|--|--|--|
| Carrello : elenco dovuti nel carrello                                                                                                    |                                                                                                    |                                                                                                    |  |  |  |
| Causale Versamento                                                                                                    | Importo                                                                                                    | Valuta                                                                                                    |  |  |  |
| Giulia#Marchiotto#123456789#                                                                                                    | 50,00                                                                                                    | EUR                                                                                                    |  |  |  |
|                                                                                                    | import                                                                                                    | to Totale Pagamento . 50,00 Eu                                                                                                    |  |  |  |
| stampa dei avviso non precidue la possibilità di enertuare successivamente il pagamento                                                                                                    |                                                                                                    |                                                                                                    |  |  |  |
| Prepara Avviso da stampare         Encoderación         Avviso cartaceo         Ti sarà richiesto di compilare l'anagrafica del soggetto intestatario dell'avviso. In seguito potrai salvare il pdf dell'avviso, stamparlo e procedere al pagamento con le seguenti modalità:         • Recandoti fisicamente ad uno sportello di un Prestatore di Servizi di Pagamento (Banche, Poste, Tabaccai e altri canali) abilitato all'incasso (Operatori abilitati).         • Tramite home banking (Servizio CBILL) se la tua banca fa parte del Consorzio CBI (Clicca di seguito per visualizzare l'elenco degli istituti finanziari che aderiscono a pagoPA® tramite il servizio CBILL: Link) | Procedi<br>Potrai scegliere una delle modi<br>(carta di credito, home banking<br>perfezionare il pagamento.<br>Ti sarà richiesto di compilare<br>l'anagrafica del soggetto versar<br>banca scelta per effettuare il pag | con il pagamento online<br>Pagamento online<br>alità di pagamento online previste dal sistema pagoPA®<br>e altre) e identificare un istituto finanziario con il quale<br>l'anagrafica del soggetto intestatario e facoltativamente<br>te. Successivamente sarai reindirizzato sul portale della<br>jamento. |  |  |  |

8. Compilare i campi con i <u>dati del genitore pagante</u> (si ricorda l'uso di strumenti tracciabili per ottenere detrazione fiscale)

| Portale del Pagamenti della Regione del Veneto                                                                                                    | pagoPH mypay                                                                                                    |            |  |                      |  |  |  |
|----------------------------------------------------------------------------------------------------|----------------------------------------------------------------------------------------------------|------------|--|----------------------|--|--|--|
| Connection   Connection     Connection     Connection        Connection     Connection                                                                                                    | Portale dei Pagamenti della Regione del Veneto                                                                                                    |            |  |                      |  |  |  |
| <section-header></section-header>                                                                                                    | Comune di Casaleone                                                                                                    |            |  |                      |  |  |  |
| Image: Control of the control of the contrant on notable to have     Image: Control of the control of the contrant on notable to have   Image: Control of the control of the contrant on notable to have   Image: Control of the control of the contrant on notable to have   Image: Control of the control of the contrant on notable to have   Image: Control of the control of the contrant on notable to have   Image: Control of the control of the contrant on notable to have   Image: Control of the control of the contrant on notable to have   Image: Control of the control of the contrant on notable to have   Image: Control of the control of the control                                                                                                    | Anagrafica : dati anagrafici del soggetto intestatario                                                                                                    |            |  |                      |  |  |  |
| Carele Angardica Stempa propetto                                                                                                    | 0                                                                                                    | -0         |  | 0                    |  |  |  |
| Angrafica angraphent de taal habitation per oten tre sur earlier<br>and tre fait the Charlon area de la habitation per oten tre sur earlier<br>and tre de la value and tre de la habitation per oten tre sur earlier<br>and tre de la value and tre de la habitation per oten tre de la habitation per oten tre de la habitatio                                                                                                    | Carrello                                                                                                    | Anagrafica |  | Stampa prospetto     |  |  |  |
|                                                                                                    | Anagrafica soggetto intestatario                                                                                                    |            |  |                      |  |  |  |
| <pre>*Anagrafica     Anagrafica     Anagrafica     O     Anagrafica     O     Sogetto Fisio     O     O     Codice fiscale / Partita Iva     Codice fiscale / Partita Iva     Codice fiscale / partita Iva     Codice fiscale / partita</pre>                                                                                                    | debitore è colui che ha contratto un debito a favore<br>dell'Ente Creditore, owero effettua un pagamento di sua iniziativa per ottenere un servi<br>o una certificazione. Rappresenta il soggetto (persona Fisica o Giuridica) debitore di<br>somme di denaro nel confronti della Pubblica Amministrazione. | zio        |  |                      |  |  |  |
| Anagrafica      Tipo soggetto:    Soggetto Fisico    Soggetto Fisico   Codice fiscale / Partita Iva   Codice fiscale / Partita Iva   Codice fiscale / Partita Iva   Codice fiscale / Partita Iva   Codice fiscale / Partita Iva   Codice fiscale / Partita Iva   Codice fiscale / Partita Iva   Codice fiscale / Partita Iva   Codice fiscale / Partita Iva   Codice fiscale / Partita Iva   Codice fiscale / Partita Iva   * Email:   ragionaria@comune.casaleone.vr.it   Indirizzo:   Indirizzo:   Civico   Civico   Codice   CAP:   CAP:   CAP:   Selezionare una nazione   Povinds:   Image:   Coalità:   Image:   Coalità:   Image:   Coalità:   Image:   Coalità:   Image:   Coalità:   Image:   Coalità:                                                                                                    | * Anagrafica:                                                                                                    | -          |  |                      |  |  |  |
| <ul> <li>Tipo soggetto:</li> <li>Soggetto Fisco</li> <li>Codice fiscale / Partita tva</li> <li>Codice fiscale / Partita iva</li> <li>Codice fiscale / Partita iva</li> <li>Codice fiscale / Codice fiscale / Partita iva</li> <li>Codice fiscale / Partita iva</li> <li>Codice fiscale / Partita iva</li></ul>                                                                                                    | Anagrafica                                                                                                    | Θ          |  |                      |  |  |  |
| <ul> <li>Codice fiscale / Partita iva:</li> <li>Codice fiscale / partita iva</li> <li>• Enail:</li> <li>regioneria@comune.casaleone.vr.it</li> <li>Indirizzo:</li> <li>Indirizzo</li> <li>Civico:</li> <li>Civico:</li> <li>Civico:</li> <li>Civico:</li> <li>CAP:</li> <li>CAP:</li> <li>CAP:</li> <li>CAP:</li> <li>CAP:</li> <li>O</li> </ul> Nazione: Selezionare una nazione <ul> <li>Provincia:</li> <li> <ul> <li>Image: Codice fiscale / partita iva</li> </ul> On the selection of the selection of the se</li></ul>                                                                                                    | Tipo soggetto:     Soggetto Fisico                                                                                                    |            |  |                      |  |  |  |
| • Email:   regioneria@comune.casaleone.vr.it   Indirizzo:   Indirizzo   Indirizzo   Civico   Civico   CAP:   CAP:   CAP:   CAP:   CAP:   OR   Selezionare una nazione   Image: Image:                                                                                                    | Codice fiscale / Partita Iva:     Codice fiscale / partita iva                                                                                                    | •          |  |                      |  |  |  |
| <ul> <li>Email:</li> <li>ragioneria@comune.casaleone.vr.it</li> <li>Indirizzo:</li> <li>Indirizzo</li> <li>Civico:</li> <li>Civico:</li> <li>C</li></ul>                                                                                                    |                                                                                                    | U          |  |                      |  |  |  |
| Indirizzo: Indirizzo Indirizzo Indirizo Indirizzo Indirizzo Indirizzo Indirizzo Indirizzo Indiri                                                                                                    | * Email:<br>radioneria@comune.casaleone.vr.it                                                                                                    | 9          |  |                      |  |  |  |
| Indirizzo Indirizzo Indirizo Indirizzo Indirizzo Indirizzo Indirizzo Indirizzo Indiriz                                                                                                    |                                                                                                    |            |  |                      |  |  |  |
| Civico:   Civico   CAP:   CAP   CAP   CAP   Selezionare una nazione   Selezionare una nazione   Provincia:   Image: Coolità:   Image: Coolità: <td< td=""><th>Indirizzo:</th><td></td><td></td><td></td></td<>                                                                                                    | Indirizzo:                                                                                                    |            |  |                      |  |  |  |
| Civico CAP CAP CAP CAP CAP Provincia: Coalità: Coalità: C                                                                                                    | 110411 Made                                                                                                    |            |  |                      |  |  |  |
| CAP:<br>CAP<br>CAP<br>Selezionare una nazione<br>Provincia:<br>Cosalità:<br>Cosalità: | Civico:                                                                                                    |            |  |                      |  |  |  |
| CAP:<br>CAP<br>CAP<br>Selezionare una nazione • •<br>Provincia:<br>Coalità:<br>Coalità:<br>Coalità:<br>Coalità:<br>Cocedi • •<br>Cocedi • •<br>Cocedi • •                                                                                                    |                                                                                                    |            |  |                      |  |  |  |
| Nazione:<br>Selezionare una nazione  Provincia:<br>Località:<br>C Abbandona                                                                                                    | CAP:                                                                                                    |            |  |                      |  |  |  |
| Nazione:<br>Selezionare una nazione  Provincia:<br>Località:<br>C Abbandona<br>C Indietro Procedi                                                                                                    |                                                                                                    |            |  |                      |  |  |  |
| Provincia:<br>Località:<br>Abbandona<br>Abbandona                                                                                                    | Nazione:                                                                                                    |            |  |                      |  |  |  |
| Provincia:<br>Località:<br>Abbandona                                                                                                    |                                                                                                    |            |  |                      |  |  |  |
| Località:<br>Abbandona                                                                                                    | Provincia:                                                                                                    |            |  |                      |  |  |  |
| Località:<br>Abbandona                                                                                                    |                                                                                                    |            |  |                      |  |  |  |
| Abbandona     Indietro     Procedi                                                                                                    | Località:                                                                                                    |            |  |                      |  |  |  |
| C Abbandona Procedi O                                                                                                    |                                                                                                    |            |  |                      |  |  |  |
|                                                                                                    | S Abbandona                                                                                                    |            |  | S Indietro Procedi S |  |  |  |